#### DATE BOUND / IMMEDIATE ACTION REQUIRED

Director Higher Education, Haryana, Panchkula

The Principals Government Colleges of Haryana

Memo No.: DHE-0/0009/108/2022-Coordination-DHE Dated, Panchkula, the 15.12.2022

## Sub: Regarding Data Tagging on CRID Portal w.r.t. Occupation Status, Date of Birth.

This is in reference on the subject cited above, I have been directed to inform you that the data of citizens of age group 18-24 years is to be tagged on PPP Portal w.r.t. Status/Occupation, Date of Birth.

The data tagging is to be done by the Nodal Officer nominated by the College for Transport Facility work. All these concerned have to update the data collected from the citizen on CRID portal <u>https://cridverify.edisha.gov.in</u>. Login credentials for this portal is mobile number of Nodal Officer and OTP based. The employee will be able to see the data pertaining to the villages allocated to each college, as per the mapping of villages with the College.

Further, college may involve the NSS Volunteers/Youth Red Cross Club Students or any other student society/club for door to door survey, as per their mandate. All the Principals/Heads of Govt. Colleges are directed to initiate the data tagging process on CRID portal.

The matter may be accorded the highest priority.

Deputy Director - Coordination Department of Higher Education, Haryana, Ranchkula

Encls: User manual for the data tagging is attached herewith.

A copy is forwarded to the following for the information and necessary action:-

1. IT Cell, Higher Education for necessary action and uploading on department website.

Deputy Directon - Coordination Department of Higher Education, Haryana, Panchkula

To

From

# **User manual for the Data Tagging**

#### **STATUS/ OCCPATION TAGGING AND DOB TAGGING**

1. Login to the Intra Haryana Portal <u>https://cridverify.edisha.gov.in</u> using Mobile Number (of nominated Assistant/Associate Professor by the College) and OTP.

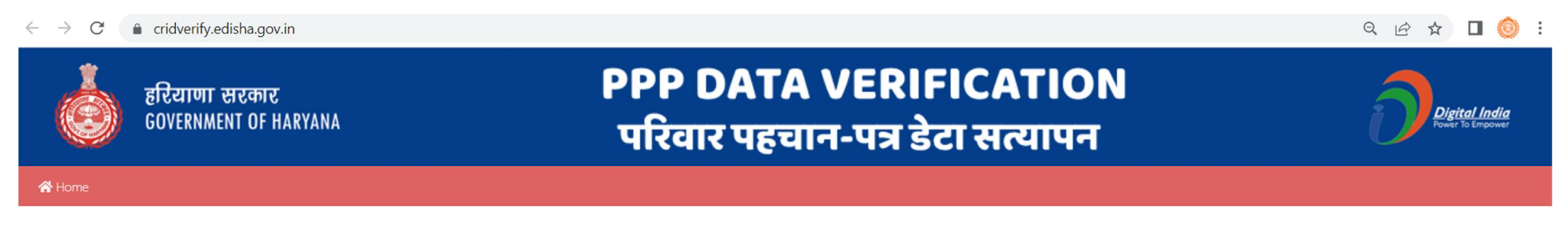

| Login         |  |  |  |
|---------------|--|--|--|
| Mobile Number |  |  |  |

2. This will lead you to the PPP Data Verification Portal for Status/ Occupation Tagging, DOB Tagging

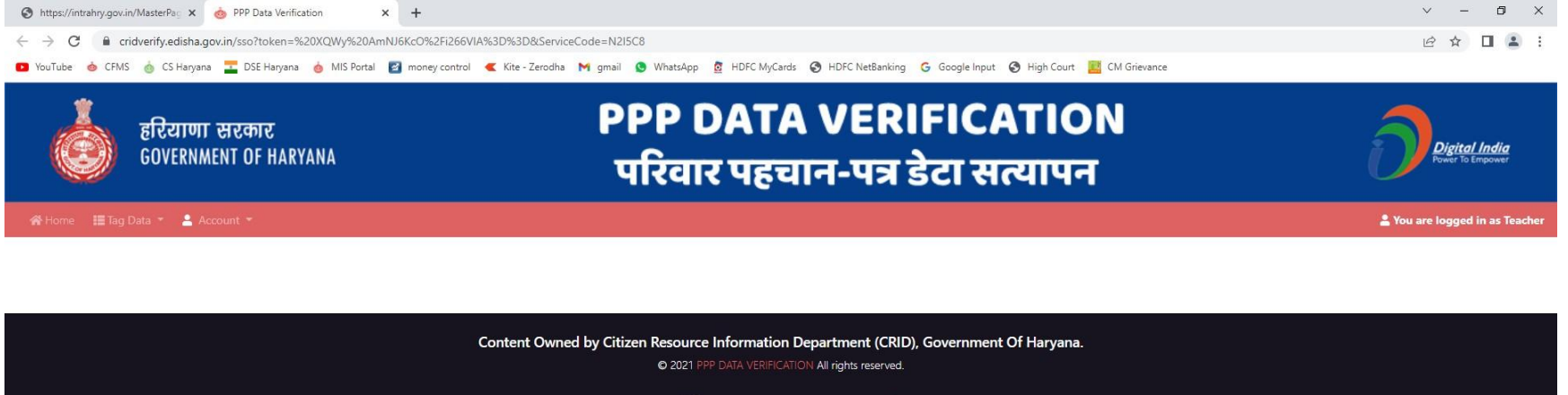

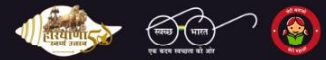

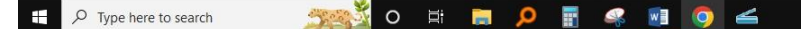

🥑 26°C Sunny ヘ 腐 🕸 登 ENG 02:07 PM 🛃

3. Select 'Status Tagging' from the 'Tag Data' option :

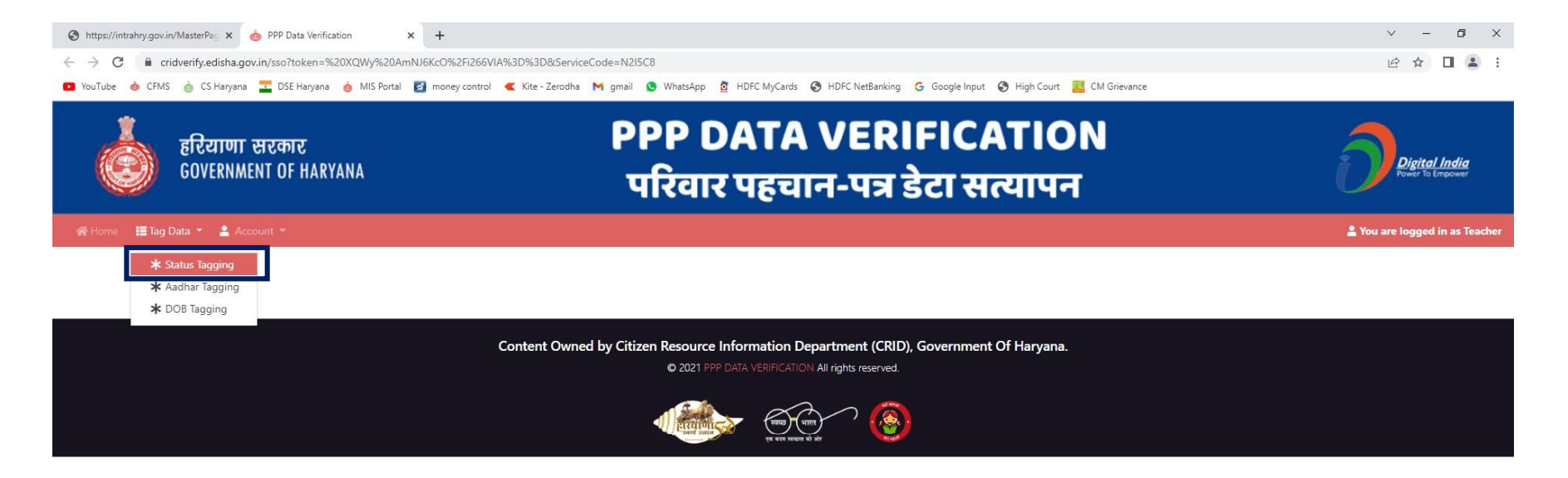

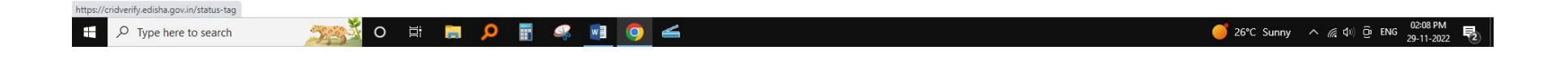

4. You will be able to see the records pertaining to your allocated villages for which the status/ occupation is to betagged:

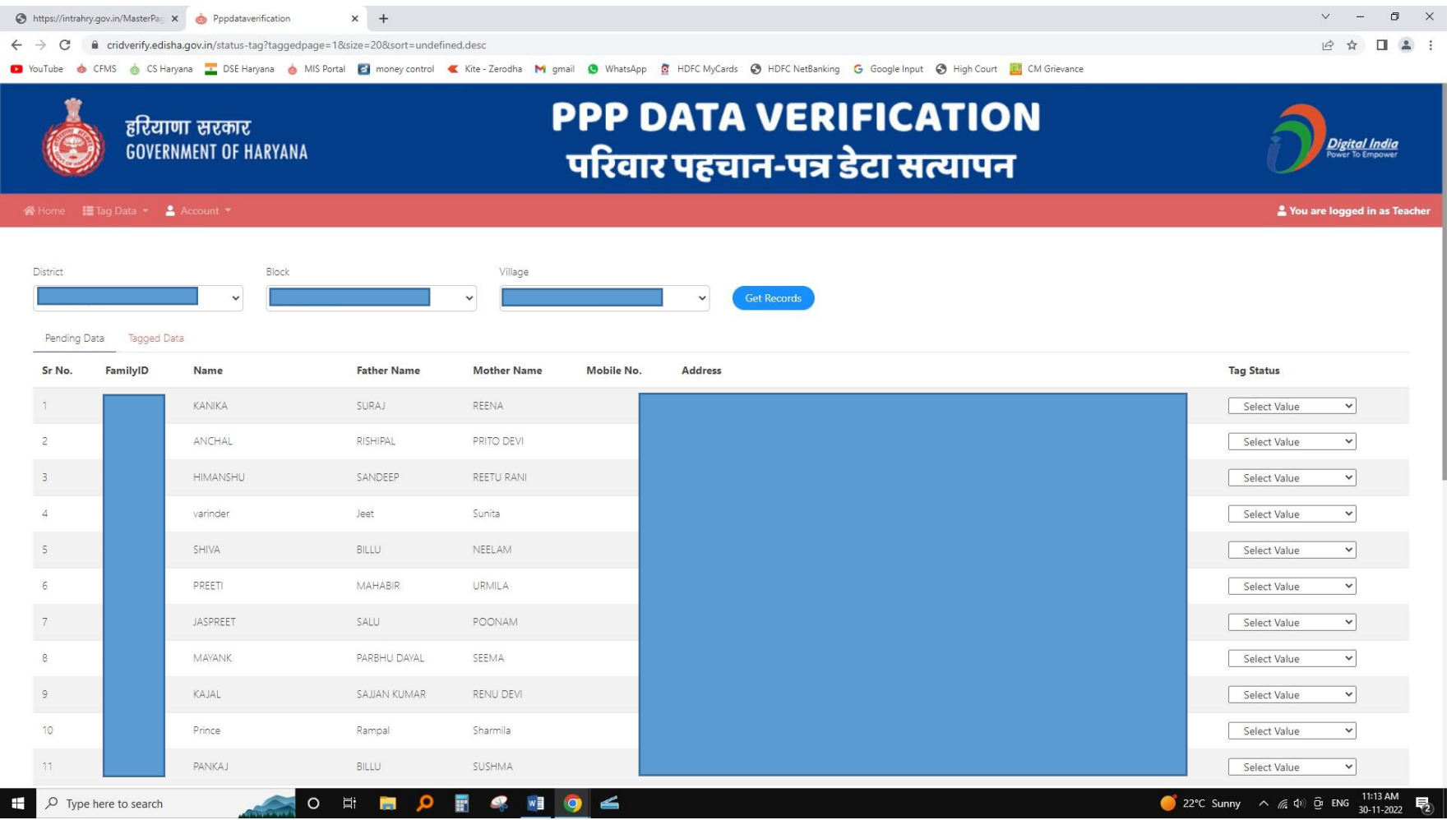

5. Under the Pending Data, the details of citizens are given. You have to check the details and tag the status/ Occupation of that person from the drop down list.

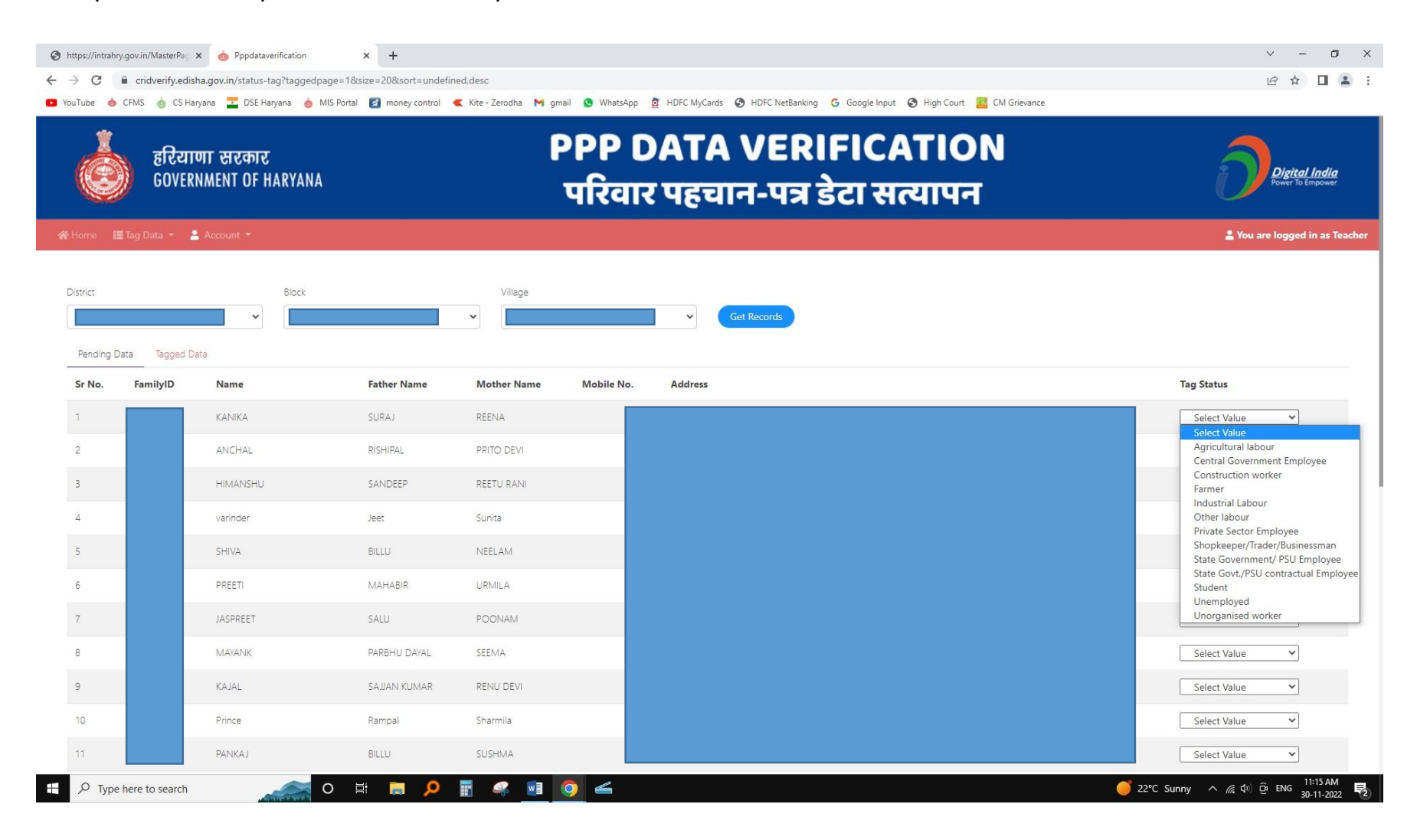

6. For updation of status as 'Student', the details like College Name, Institute Code and Student Registration No.(Registration No.) are to provided:

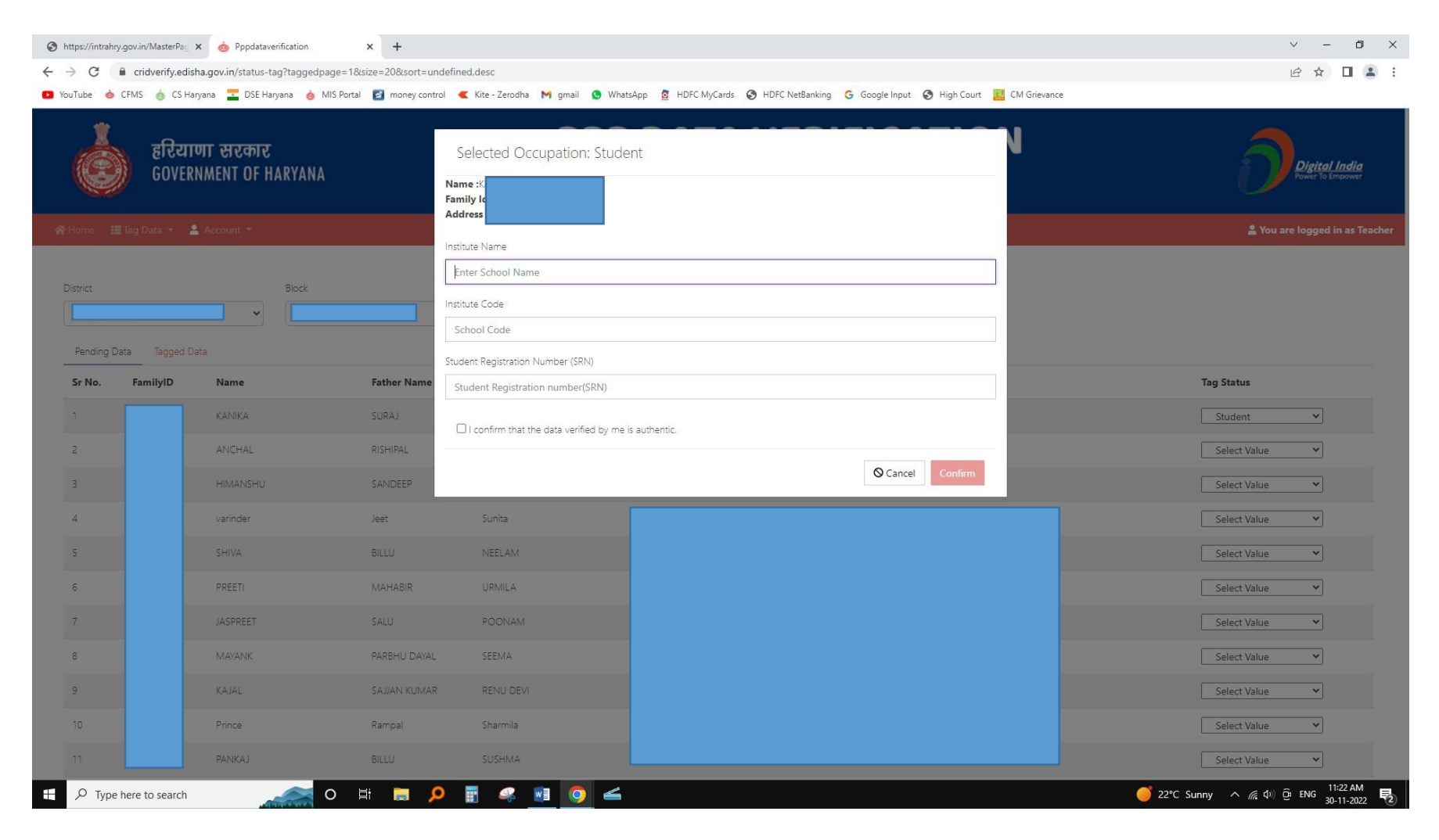

7. After adding details of College Name, College code and Registration no., tick the box 'I confirm that the data verified by me is authentic' and Click on Confirm Button. After that the record will be saved/ updated:

| $\diamond$ translation-not-four<br>$\leftrightarrow$ $\rightarrow$ C $\triangleq$ p                                                       | nd[status-tag] × +                     | rtron.io/status-tag?taggedpage=1&size=20       | &sort=undefined,desc        |                                                         |                |                | ✓ - □ ×                           |
|----------------------------------------------------------------------------------------------------|----------------------------------------|------------------------------------------------|-----------------------------|---------------------------------------------------------|----------------|----------------|-----------------------------------|
| Ó                                                                                                    | हरियाणा सरकार<br>GOVERNMENT OF HARYANA |                                                |                             | PPP DATA VERIFICATION<br>परिवार पहचान-पत्र डेटा सत्यापन |                |                | Digital India<br>Fower To Empower |
| 😤 Home 🛛 🔝 Tag                                                                                                    | Data 👻 💄 Account                       | *                                              |                             |                                                         |                |                | 2 You are logged in as Teacher    |
| District Pending Data                                                                                                    | Tagged Data                            | Block                                          | Village                     | Get Records                                             |                |                |                                   |
| Sr No.                                                                                                    | –<br>FamilyID                          | Name                                           | Father Nan                  |                                                         | Address        | Tag Status     |                                   |
| 1                                                                                                    |                                        | Balwinder Singh                                | somial                      | $\checkmark$                                            | chandigarh     | Select Value 👻 |                                   |
| 2                                                                                                    |                                        | Manisha Kumari                                 | somial                      | Success                                                 | chandigarh     | Select Value 🗸 |                                   |
| 3                                                                                                    |                                        | Pooja Singh somlal Record Updated Successfully | Record Updated Successfully | chandigarh                                              | Select Value 🗸 |                |                                   |
| 4                                                                                                    |                                        | Jitendar Kumar                                 | somiai                      | OK<br>66 6 20 30                                        | chandigarh     | Select Value 👻 |                                   |
|                                                                                                    |                                        | _                                              |                             |                                                         |                | _              | _                                 |
| Content Owned by Citizen Resource Information Department (CRID), Government Of Haryana. © 2021 PPP DATA VERIFICATION All rights reserved. |                                        |                                                |                             |                                                         |                |                |                                   |
|                                                                                                    |                                        |                                                |                             |                                                         |                |                |                                   |
| Type here                                                                                                    | e to search                            | 🦲 o 🛱 🗖 🕽                                      | • 🗉 🧠 🖬 🔇                   | ) <                                                     |                | a 25°C Smoke   | へ <i>慌</i> 句》                     |

8. For all other occupations/ Status, only the confirmation box is to be selected. For example:

| Shttps://intrahry.gov.in/MasterPag                                                                                                    | × 💩 Pppdataverification | × +          |                                        |               |         | ~ - <b>d</b> ×                       |  |
|----------------------------------------------------------------------------------------------------|-------------------------|--------------|----------------------------------------|---------------|---------|--------------------------------------|--|
| ← → C 🔒 cridverify.edisha.gov.in/status-tag?taggedpage=1&size=20&sort=undefined.desc                                                                                                    |                         |              |                                        |               |         | le ☆ □ 😩 :                           |  |
| 🖸 YouTube 🤞 CFMS 🔞 CS Haryana ڇ DSE Haryana 💧 MIS Portal 💋 money control < Kite - Zerodha M gmail 🧕 WhatsApp 💈 HDFC MyCards 📎 HDFC NetBanking 💪 Google Input 🔇 High Court 🧾 CM Grievance |                         |              |                                        |               |         |                                      |  |
| हरियाणा सरकार<br>GOVERNMENT OF HARYANA                                                                                                    |                         |              | Selected Occupation: Farmer            |               |         | Digital India<br>Power to Empower    |  |
|                                                                                                    |                         |              |                                        |               |         | You are logged in as Teacher         |  |
|                                                                                                    |                         | Ċ            | I confirm that the data verified by me | is authentic. |         |                                      |  |
| District                                                                                                    | Block                   |              |                                        | S Cancel      | Confirm |                                      |  |
| Pending Data Tagged                                                                                                    | Data                    |              |                                        |               |         |                                      |  |
| Sr No. FamilyID                                                                                                    | Name                    | Father Name  | Mother Name Mobile                     | No. Address   |         | Tag Status                           |  |
|                                                                                                    | KANIKA                  | SURAJ        | REENA                                  |               |         | Farmer                               |  |
| 2                                                                                                    | ANCHAL                  | RISHIPAL     | PRITO DEVI                             |               |         | Select Value                         |  |
| 3                                                                                                    | HIMANSHU                | SANDEEP      | REETU RANI                             |               |         | Select Value 🗸                       |  |
| 4                                                                                                    | varinder                | Jeet         | Sunita                                 |               |         | Select Value 🗸                       |  |
| 5                                                                                                    | SHIVA                   | BILLU        | NEELAM                                 |               |         | Select Value 🗸                       |  |
| 6                                                                                                    | PREETI                  | MAHABIR      | URMILA                                 |               |         | Select Value                         |  |
| 7                                                                                                    | JASPREET                | SALU         | POONAM                                 |               |         | Select Value                         |  |
| 8                                                                                                    | MAYANK                  | PARBHU DAYAL | SEEMA                                  |               |         | Select Value                         |  |
| 9                                                                                                    | KAJAL                   | SAJJAN KUMAR | RENU DEVI                              |               |         | Select Value 👻                       |  |
| 10                                                                                                    | Prince                  | Rampal       | Sharmila                               |               |         | Select Value                         |  |
|                                                                                                    | PANKAJ                  | BILLU        | SUSHMA                                 |               |         | Select Value 🗸                       |  |
| 📕 🔎 Type here to search                                                                                                    |                         | D 🖽 🔚 🔎      | 🗄 🧠 💽 📀 🚄                              |               | <b></b> | 23°C Sunny ^ //; 如) @ ENG 11:45 AM 🔫 |  |

### FOR DOB TAGGING (Date of Birth)

1. Select the 'DOB Tagging' option from the 'Tag Data' Tab:

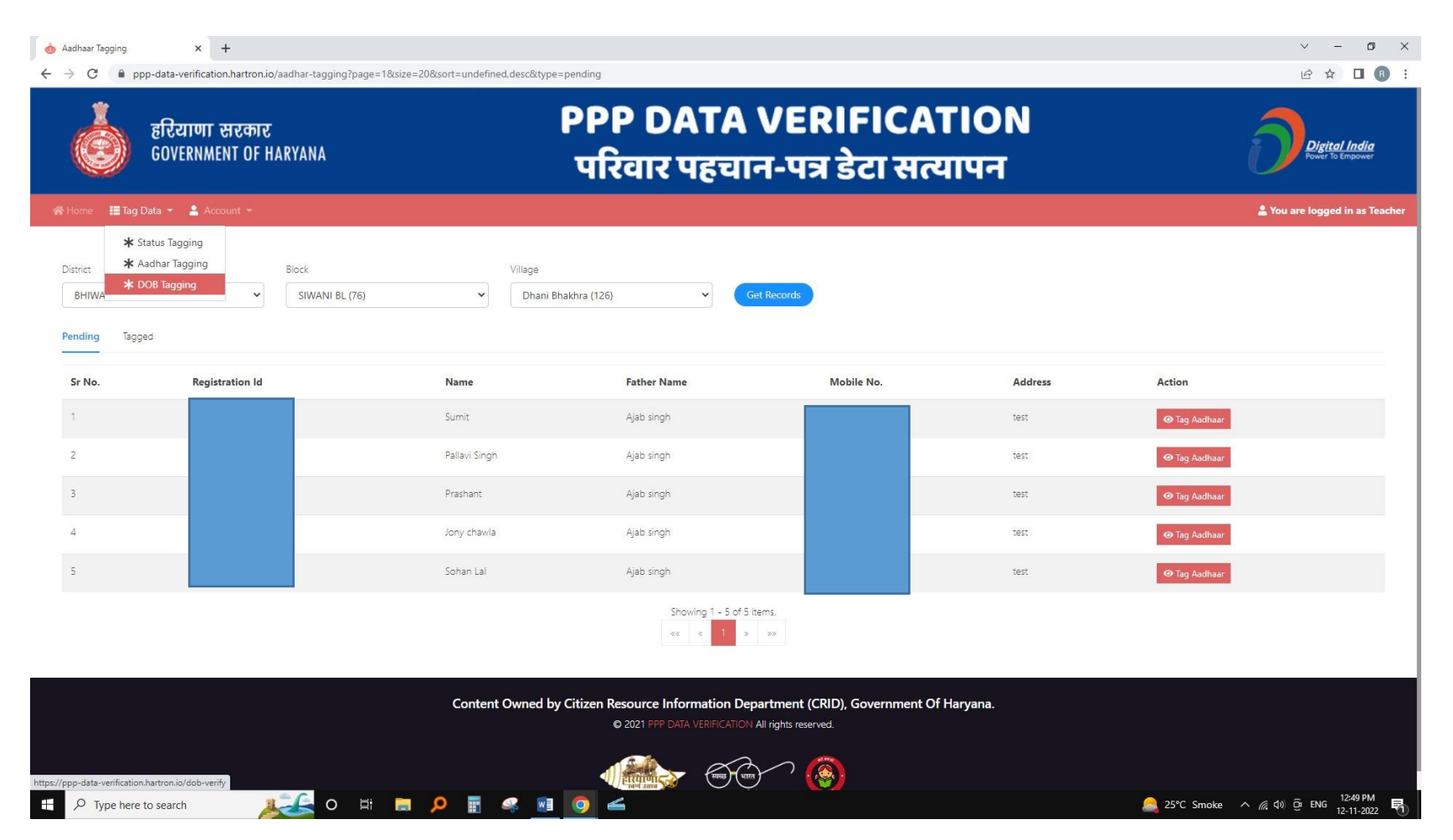

2. Under 'Tag DoB' Column, select the date of birth of the citizen and confirm and submit the details. For this, select the available document i.e. Birth Certificate or School Leaving Certificate for verifying the DOB and upload a copy of the same in .jpg format or .pdf format. and confirm.

| 🕄 https://intrahry.gov.in/MasterPag 🗙                                                                                                    | d 🍐 Pppdataverifica  |                     | ~ - Ø ×                             |                                                                                          |              |                                           |
|----------------------------------------------------------------------------------------------------|----------------------|---------------------|-------------------------------------|------------------------------------------------------------------------------------------|--------------|-------------------------------------------|
| ← → C 🔒 cridverify.edish                                                                                                    | a.gov.in/dob-verify  |                     | 🖻 🖈 🔲 😩 🗄                           |                                                                                          |              |                                           |
| 🖸 YouTube 🍐 CFMS 💧 CS Hary                                                                                                    | yana 🛛 🔤 DSE Haryana | o MIS Portal 🛃 mone | ey control 🛛 🗨 Kite - Ze            | erodha M gmail 🧕 WhatsApp 💈 HDFC MyCards 📀 HDFC NetBanking 💪 Google Input 🔇 High Court 🗾 | CM Grievance |                                           |
| Toulde CHAIS CHAISAN USE Haryana Nis Portai Mis Portai Mis Portai Mis Portai Mis Portai Mis Portai Mis Portai Mis Portai GOVERNMENT OF HARYANA |                      |                     | Confirm<br>Name<br>Family<br>Addres | n Action                                                                                 | N            | Digital India<br>Fower to Empower         |
|                                                                                                    |                      |                     | Salast Dasi                         | imon*                                                                                    |              | You are logged in as Teacher              |
| District Pending Data Tagged Dat                                                                                                    | 5)<br>V              | ock                 | Attachment                          | ✓<br>File No file chosen                                                                 |              |                                           |
| Sr No. FamilyID                                                                                                    | Name                 | Father Name         | L I hereby                          | give my consent that I have checked the documents thoroughly.                            | Mobile No.   | Tag DOB                                   |
|                                                                                                    | KANIKA               | SURAJ               |                                     | <b>⊘</b> Cancel Confirm                                                                  |              | 03/11/2022                                |
| 2                                                                                                    | ANCHAL               | RISHIPAL            | PRITO DEVI                          |                                                                                          |              | dd-mm-yyyy                                |
| 3                                                                                                    | HIMANSHU             | SANDEEP             | REETU RANI                          |                                                                                          |              | dd-mm-yyyy                                |
| 4                                                                                                    | varinder             | Jeet                | Sunita                              |                                                                                          |              | dd-mm-yyyy                                |
| 5                                                                                                    | SHIVA                | BILLU               | NEELAM                              |                                                                                          |              | dd-mm-yyyy                                |
| 6                                                                                                    | PREETI               | MAHABIR             | URMILA                              |                                                                                          |              | dd-mm-yyyy                                |
| 7                                                                                                    | JASPREET             | SALU                | POONAM                              |                                                                                          |              | dd-mm-yyyy                                |
| 8                                                                                                    | Prince               | Rampal              | Sharmila                            |                                                                                          |              | dd-mm-yyyy                                |
| 9                                                                                                    | HIMANSHU             | BILLU               | NIRMALA                             |                                                                                          |              | dd-mm-yyyy                                |
| Type here to search                                                                                                    | Maintan and          | 📉 o 🖽 📑             | P 🖬 🤇                               | * <u>•</u> 0 4                                                                           |              | ) 23°C Sunny へ 腐 (4)) Ĝi ENG 30-11-2022 💀 |

# THANK YOU